| Edit an Existing Clinic                                                                                                    |                                        |  |
|----------------------------------------------------------------------------------------------------|----------------------------------------|--|
| Click on Manage clinics                                                                                                    | Manage clinics                         |  |
| Select Edit existing clinic                                                                                                    | Edit existing clinics                  |  |
| Select the clinic that you want to edit:                                                                                       |                                        |  |
| a. Select <b>Service</b> from the Filter will reduce the clinic list                                                           |                                        |  |
| Filter clinics by service type:                                                                                                |                                        |  |
| Radiology ~                                                                                                    |                                        |  |
| b Select the <b>clinic</b> to edit                                                                                             |                                        |  |
|                                                                                                    |                                        |  |
| Select a clinic to edit:                                                                                                    |                                        |  |
| Worthing A-ray Clinic                                                                                                    |                                        |  |
| c. Click on <b>Next</b>                                                                                                    |                                        |  |
| Next                                                                                                    |                                        |  |
| Update any fields on the form:                                                                                                 |                                        |  |
| →Clinic name                                                                                                    |                                        |  |
| Location of the ward or clinic Service, e.g. Pathology or Ward visits                                                          |                                        |  |
| Clinic Type                                                                                                    |                                        |  |
| >Calendar type                                                                                                    |                                        |  |
| >Tick to show custom questions on Public Website                                                                               |                                        |  |
| Click on <b>Next</b>                                                                                                    | Next                                   |  |
| If you have selected to<br>show custom questions you<br>can choose to update any<br>of the options and click on<br><b>Next</b> | Tick to show transport options         |  |
|                                                                                                    | Tick to show additional info question. |  |
|                                                                                                    | Tick to show who visiting              |  |
|                                                                                                    |                                        |  |
|                                                                                                    | Next                                   |  |

| Edit an Existing Clinic                                                                                                    |                                                                                                    |  |
|----------------------------------------------------------------------------------------------------|----------------------------------------------------------------------------------------------------|--|
| Update the time the clinic<br>will <b>Start</b> and <b>Finish</b> as well<br>as the <b>Segment length</b> and<br><b>Maximum number of</b><br><b>Appointments</b> that will be<br>available in each segment.<br>Click on <b>Next</b>           | Start time of first<br>segment:     Start time of last<br>segment:       Hour     Minute       09 v     30 v       15 v     30 v       Segment length<br>(minutes):     Max appointments per<br>segment:       5 v     1 v |  |
| The final screen gives 3 options to update:                                                                                                    |                                                                                                    |  |
| Override specific dates. Select date, Reason and Time Segments if this is chosen. Click on Save and Exit                                                                                                    |                                                                                                    |  |
| •Override bank holidays allows you to override bank holidays as these date are closed by default, tick each bank holiday you wish to override within this screen. Click on Save and Exit                                                      |                                                                                                    |  |
| Custom email this allow you to write information that will be contained within the confirmation email to the public user, tick the Active box enter the Email subject and Additional text as appropriate. Click on Save and OK. Click on Back |                                                                                                    |  |
| Click on <b>Exit</b>                                                                                                    | <b>Please note</b> any changes that effect dates or times will displace<br>users already booked in, you will be presented with the following<br>message that needs to be actioned appropriately:                           |  |
|                                                                                                    | Confirm cancel appointments                                                                                                    |  |
|                                                                                                    | Date: 7/4/2021 0:0:0<br>The selected day currently has appointments                                                                                                    |  |
|                                                                                                    | Click 'Yes' to confirm that you want to cancel all the<br>appointments for this day.                                                                                                    |  |
|                                                                                                    | If the patients have an email address they will receive<br>notification of the cancellation.                                                                                                    |  |
|                                                                                                    | Patients with no email address will be added to the<br>'Patients to contact' list                                                                                                    |  |
|                                                                                                    | Exit Save                                                                                                    |  |